# PXI7686 3U PXI系统控制器

# 产品使用手册

北京阿尔泰科技发展有限公司

R1.00.02

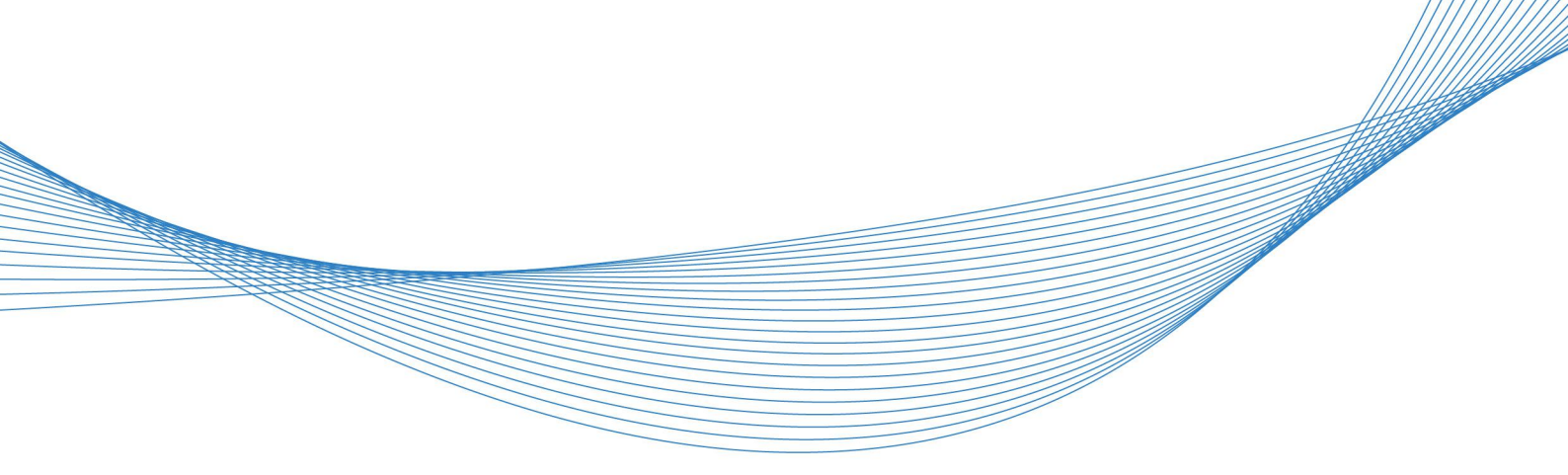

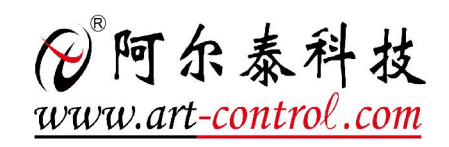

1

前言

版权归北京阿尔泰科技发展有限公司所有,未经许可,不得以机械、电子或其它任何方式进行复制。 本公司保留对此手册更改的权利,产品后续相关变更时,恕不另行通知。

#### 🔳 免责说明

订购产品前,请向厂家或经销商详细了解产品性能是否符合您的需求。 正确的运输、储存、组装、装配、安装、调试、操作和维护是产品安全、正常运行的前提。本公司对 于任何因安装、使用不当而导致的直接、间接、有意或无意的损坏及隐患概不负责。

#### 🔳 安全使用小常识

1.在使用产品前,请务必仔细阅读产品使用手册;

2.对未准备安装使用的产品,应做好防静电保护工作(最好放置在防静电保护袋中,不要将其取出);
 3.在拿出产品前,应将手先置于接地金属物体上,以释放身体及手中的静电,并佩戴静电手套和手环,要养成只触及其边缘部分的习惯;

4.为避免人体被电击或产品被损坏,在每次对产品进行拔插或重新配置时,须断电;

5.在需对产品进行搬动前,务必先拔掉电源;

6.对整机产品,需增加/减少板卡时,务必断电;

7.当您需连接或拔除任何设备前,须确定所有的电源线事先已被拔掉;

8.为避免频繁开关机对产品造成不必要的损伤,关机后,应至少等待 30 秒后再开机。

# 目 录

| 17  | <sup>在</sup> 品访 | 的                    | 4   |
|-----|-----------------|----------------------|-----|
| 1.1 | 简介.             |                      | .4  |
| 1.2 | 主要              | 支术指标                 | .4  |
|     | 1.2.1           | 机械尺寸及应用环境            | .4  |
|     | 1.2.2           | PXI7686 产品规格         | .4  |
| 1.3 | 产品              | 图示                   | .5  |
| 1.4 | 系统              | 架构图                  | .5  |
| 2 積 | 更件资             | 资源及连接器信号定义           | 6   |
| 2.1 | 产品              | 外形尺寸图(单位 mm)         | 6   |
| 2.2 | 主要              | 元件功能说明               | .6  |
| 2.3 | 连接              | 器接口位置示意图             | .7  |
| 2.4 | 连接              | 器信号定义                | .7  |
|     | 2.4.1           | 复位开关(SW1)            | .7  |
|     | 2.4.2           | 面板指示灯(LED1)          | .7  |
|     | 2.4.3           | DVI-I 接口(CON6)       | .7  |
|     | 2.4.4           | USB2.0 接口 (CN1、CN2)  | . 8 |
|     | 2.4.5           | USB3.0 接口(CON7)      | 8   |
|     | 2.4.6           | 以太网接口(CN1、CN2)       | .8  |
|     | 2.4.7           | 串口定义(CN4)            | .9  |
|     | 2.4.8           | 音频接口(CN13)           | .9  |
|     | 2.4.9           | PXI Trigger 接口 (CN1) | 10  |
| 3 5 | 安装…             |                      | 1   |
| 3.1 | 兼容              | 几箱1                  | 1   |
| 3.2 | 装箱注             | 青单1                  | 1   |
| 3.3 | 安装              | 操作系统1                | 1   |
| 3.4 | 安装望             | 驱动1                  | 1   |
|     | 3.4.1           | 显卡驱动程序1              | 11  |
|     | 3.4.2           | 以太网驱动程序1             | 12  |
|     | 3.4.3           | 芯片组驱动程序1             | 12  |
| 4 B | IOS 🖡           | 配置1                  | 3   |
| 4.1 | BIOS            | 简介1                  | 3   |
| 4.2 | 如何追             | 进入 BIOS 的设置界面1       | 3   |
| 4.3 | 页面              | 布局1                  | 3   |
|     |                 |                      |     |

|   | 4.4 主界面                                | 14   |
|---|----------------------------------------|------|
|   | 4.5 提供平台时间的显示修改功能                      | 14   |
|   | 4.6 高级配置界面                             | 15   |
|   | 4.7 网口配置                               | 16   |
|   | 4.8 SATA 配置                            | . 16 |
|   | 4.9 USB 配置                             | .17  |
|   | 4.10 Chipset 配置                        | . 18 |
|   | 4.11 PCI&PCI Express 配置                | . 19 |
|   | 4.12 串口配置                              | 19   |
|   | 4.13 Power 配置                          | . 22 |
|   | 4.14 Boot 配置                           | 22   |
|   | 4.15 保存退出页面设置                          | 23   |
|   | 5 产品的应用注意事项、保修                         | .24  |
|   | 5.1 注意事项                               | 24   |
|   | 5.2 保修                                 | 24   |
| J | 附件: PXI Trigger I/O Function Reference | 25   |

## ■ 1 产品说明

## 1.1 简介

PXI7686 是一款 3U PXI 系统控制器,采用 Intel® Core™ i3-4100E 处理器和 Intel® QM87 芯片组, 内置 4GB DDR3 SODIMM 内存,具有丰富的 I/O 接口,支持 32bit 33MHz PXI 总线,具有强大的计 算性能,性价比极高。

## 1.2 主要技术指标

#### 1.2.1 机械尺寸及应用环境

- ▶ 机械尺寸: 200.8(L)×165.5(W)×60.6(H)
- ▶ 工作温度: 0~60℃(-20-70℃可定制)
- ▶ 存储温度: -40℃~80℃
- ▶ 相对湿度: 5%~95%, 无凝霜

#### 1.2.2 PXI7686 产品规格

| CPU  | • Intel® Core™ i3-4100E 2.4GHz 2Core™ With 3-MByte Intel® Smart Cache 功耗 37W |  |
|------|------------------------------------------------------------------------------|--|
| 芯片组  | • Intel® QM87                                                                |  |
| 内存   | • 2个插槽, SO-DIMM DDR3 1600MHz, 最大可支持 16G 内存                                   |  |
| 声卡   | 英特尔 Digital High Definition Audio Interface                                  |  |
| 串口   | 2 个前端标准 232 串口                                                               |  |
| 网口   | • 2个以太网控制器, Intel®82574L                                                     |  |
| 触发   | • PXI Trigger 由 SMB 接头引出                                                     |  |
| USB  | • 4个前端 USB2.0 接口, 1个 USB3.0 接口                                               |  |
| 显示接口 | • DVI-I (分辨率: 1600*1200)                                                     |  |
| 操作系统 | • 支持 Microsoft® Windows 7, Microsoft® Windows XP, Linux, Win8                |  |
| 电池   | • 纽扣电池 3.3V                                                                  |  |

# 1.3 产品图示

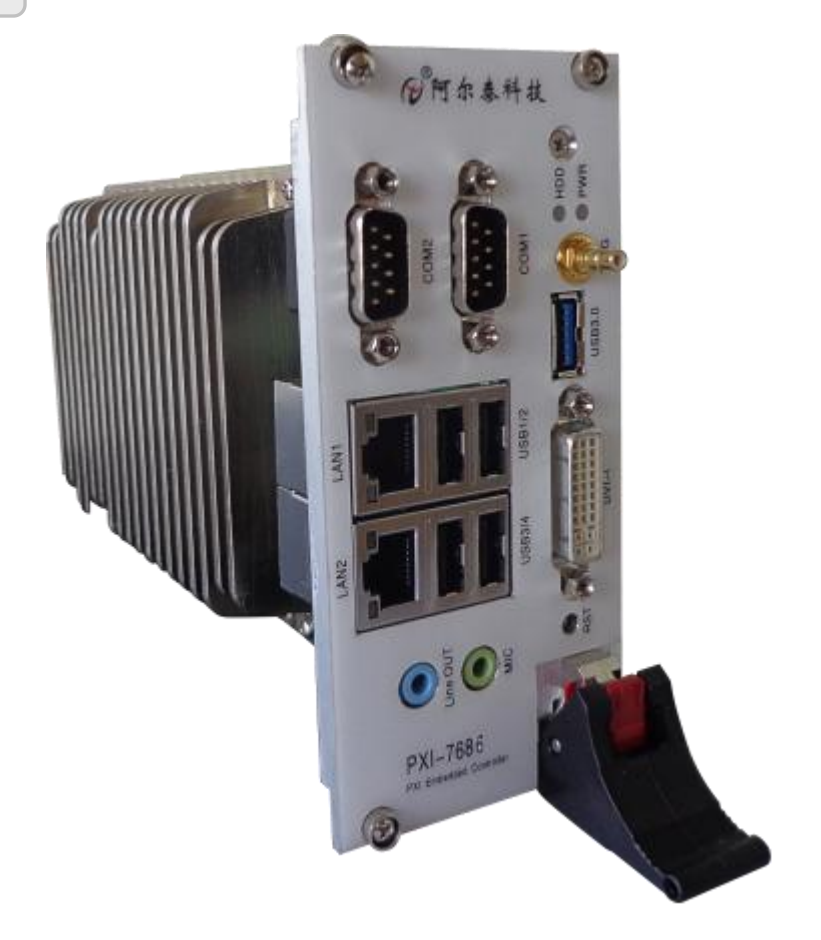

# 1.4 系统架构图

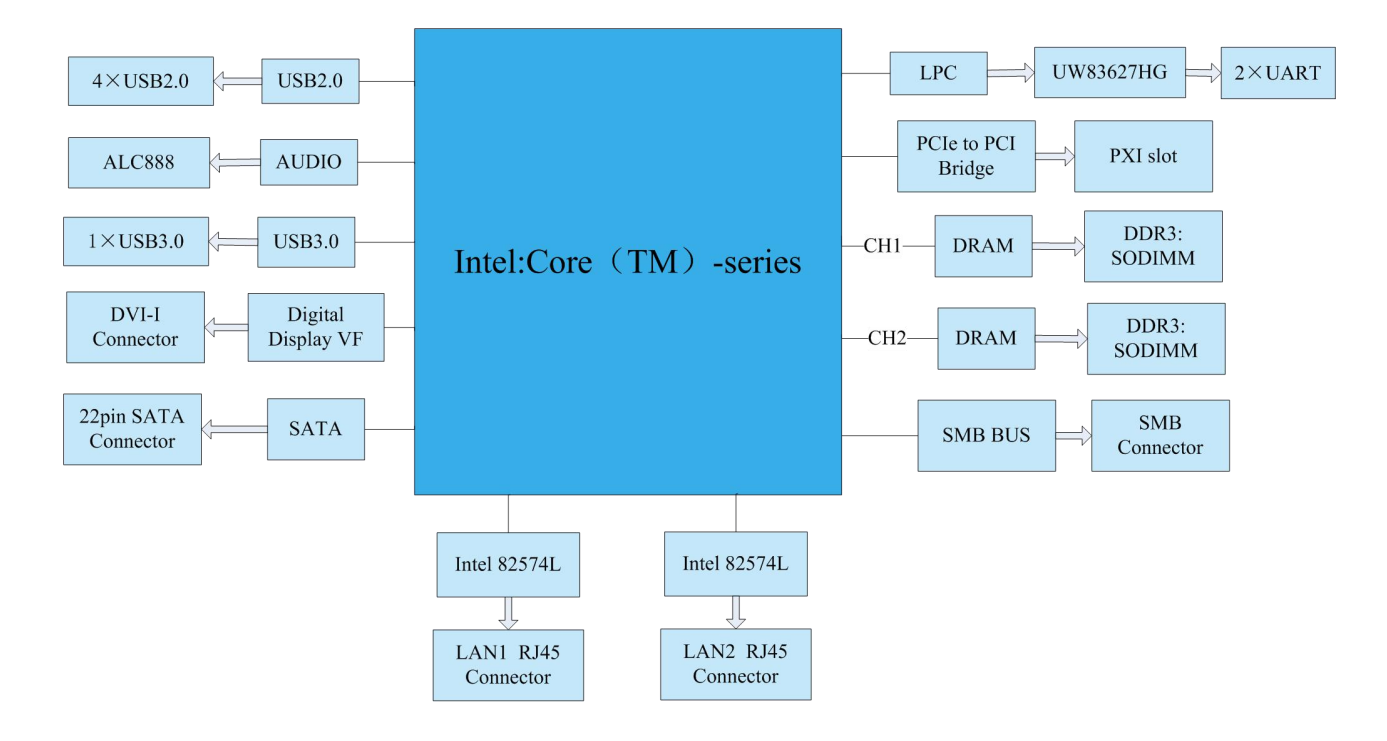

5

■ 2 硬件资源及连接器信号定义

2.1 产品外形尺寸图(单位 mm)

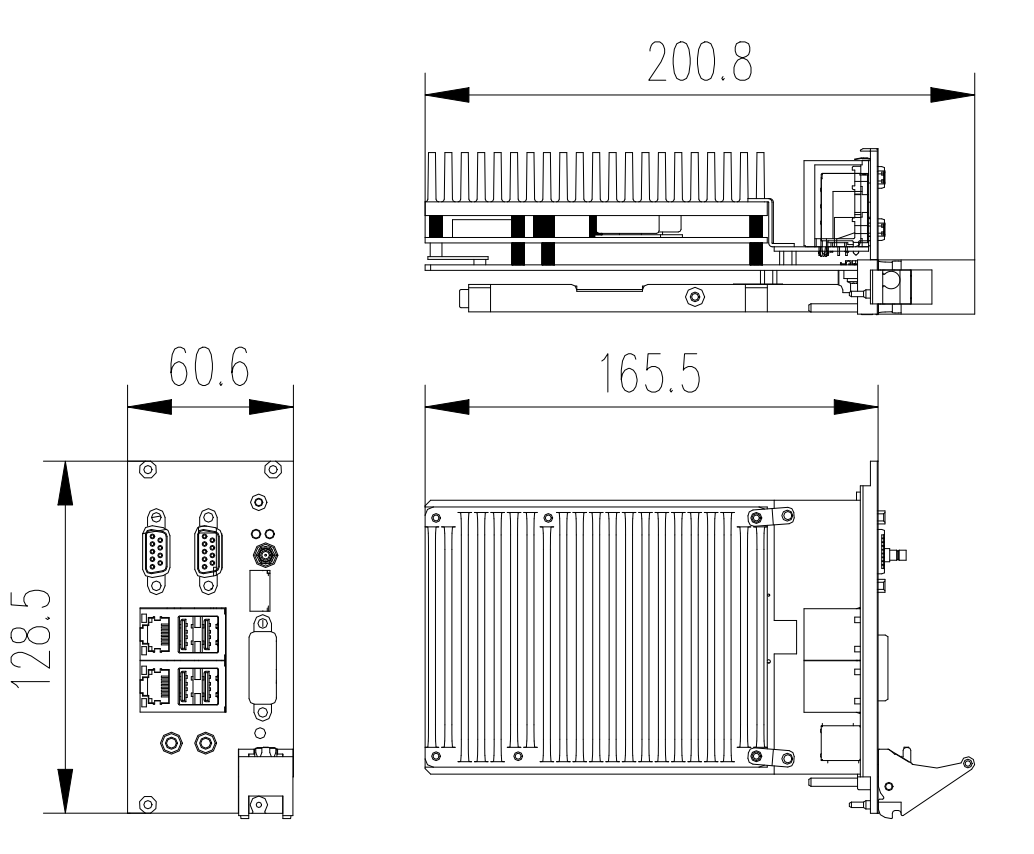

# 2.2 主要元件功能说明

▶ 主板主要接口

| 接口   | 功能        | 接口   | 功能             |
|------|-----------|------|----------------|
| SW1  | 复位开关      | CON6 | DVI-I 接口       |
| CON7 | USB3.0 接口 | CN1  | PXI Trigger 接口 |
| LED1 | 面板指示灯     |      |                |

▶ 子板主要接口

| 接口   | 功能             | 接口  | 功能                   |
|------|----------------|-----|----------------------|
| CN13 | Audio 接口       | CN4 | 串口座子,COM1(下)、COM2(上) |
| CN1  | LAN2、USB3/USB4 | CN2 | LAN1、USB1/USB2       |

#### 2.3 连接器接口位置示意图 LAN2 LANT 0 0 PXI-7686 PXI Enteredited Contr の町余林年枝 COM2 Line OUT MIC USB3/4 USB1/2 COMI HDD ----AST PWR 0 US83.0 DVI-I TRIG

- 2.4 连接器信号定义
- 2.4.1 复位开关(SW1)

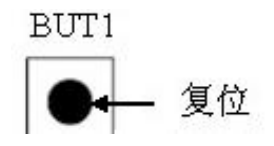

2.4.2 面板指示灯(LED1)

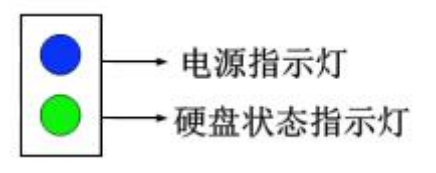

2.4.3 DVI-I 接口(CON6)

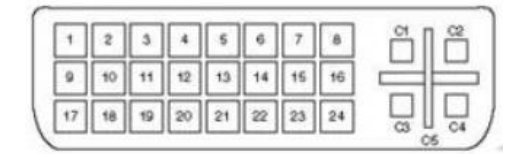

| 管脚号 | 信号名称        | 管脚号 | 信号名称            | 管脚号 | 信号名称           |
|-----|-------------|-----|-----------------|-----|----------------|
| 1   | TMDS Data2- | 11  | Shield          | 21  | NC             |
| 2   | TMDS Data2+ | 12  | NC              | 22  | Shield         |
| 3   | Shield      | 13  | NC              | 23  | TMDS Clock+    |
| 4   | NC          | 14  | 5V              | 24  | TMDS Clock-    |
| 5   | NC          | 15  | GND             | C1  | VGA_RED_CONN   |
| 6   | DDC Clock   | 16  | Hot Plug Detect | C2  | VGA_GREEN_CONN |
| 7   | DDC Data    | 17  | TMDS Data0-     | C3  | VGA_BLUE_CONN  |
| 8   | NC          | 18  | TMDS Data0+     | C4  | VGA_HSYNC_CON  |
| 9   | TMDS Data1- | 19  | Shield          | C5  | GND            |
| 10  | TMDS Data1+ | 20  | NC              | C6  | GND            |

#### 2.4.4 USB2.0 接口 (CN1、CN2)

PXI7686 通过面板上的 A 型 USB 接头提供了 4 个 USB2.0 端口。所有 USB 端口都支持高速、全 速和低速 USB 设备。PXI7686 控制器支持多种启动设备,包括 USB 闪存盘和 USB 光盘等。可以在 BIOS 中对启动优先级和启动设备进行设置。

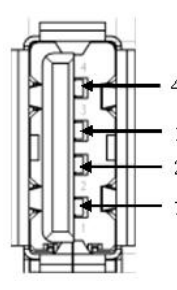

| 管脚号 | 信号名称 |
|-----|------|
| 1   | 5V   |
| 2   | D-   |
| 3   | D+   |
| 4   | GND  |

#### 2.4.5 USB3.0 接口(CON7)

| ر |
|---|

| 管脚号 | 信号名称  | 管脚号 | 信号名称  |
|-----|-------|-----|-------|
| 1   | 5V    | 6   | SSRX+ |
| 2   | D-    | 7   | GND   |
| 3   | D+    | 8   | SSTX- |
| 4   | GND   | 9   | SSTX+ |
| 5   | SSRX- |     |       |

#### 2.4.6 以太网接口(CN1、CN2)

PXI7686 通过 PCI-Express 接口集成了两个 Intel®82574L,从而可以实现以太网连接。 以太网控制器支持以下特性:

- ▶ 兼容 10/100/1000 IEEE 802.3 标准
- ▶ 支持 PCI Express™ 1.1
- ▶ 自动协商、交叉检查和自动校正
- ▶ 网络唤醒功能

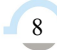

- ▶ 兼容 802.3x 流量控制标准
- ▶ 支持 NDIS6 和 TCP 分段卸载和大规模发送
- ▶ 支持 IEEE 802.3、IEEE802.3u 和 IEEE802.3ab 标准
- ▶ 串行外设接口 (SPI), 用于 ASF 固件
- ▶ 发送/接收片上缓冲支持
- ▶ 支持 PCI MSI(消息信号中断)、MSI-X

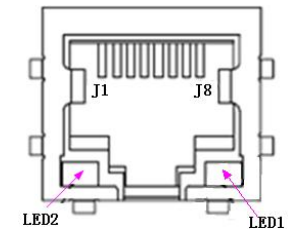

| LED2(橙色) | 活跃指示状态 | LED1(绿色) | 连接指示状态 |
|----------|--------|----------|--------|
| 闪烁       | 有数据传输  | 亮        | 网络连接上  |
| 灭        | 无数据传输  | 灭        | 网络未连接  |

2.4.7 串口定义(CN4)

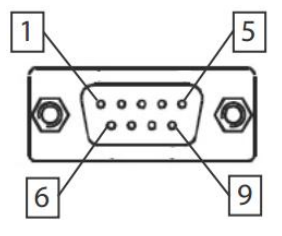

| DB9 | 引脚信号定义      |
|-----|-------------|
| 管脚号 | RS-232 工作模式 |
| 1   | DCD         |
| 2   | RXD         |
| 3   | TXD         |
| 4   | DTR         |
| 5   | GND         |
| 6   | DSR         |
| 7   | RTS         |
| 8   | CTS         |
| 9   | RI          |

### 2.4.8 音频接口(CN13)

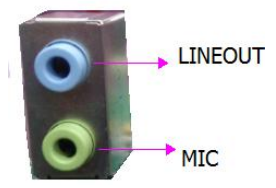

| 颜色 | 接口名称       |
|----|------------|
| 绿色 | MIC 接口     |
| 蓝色 | LINEOUT 接口 |

9

■ 🌮 阿尔泰科技 🛛

2.4.9 PXI Trigger 接口 (CN1)

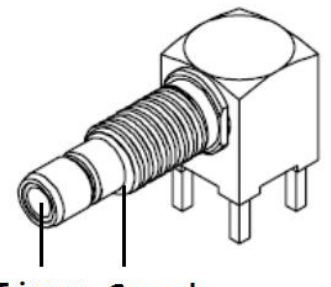

Trigger Ground

PXI触发连接器用于路由外部触发信号。触发信号可兼容TTL。PXI-7682提供四种触发模式来同步PXI模块,包括:

- ▶ 从SMB触发连接器路由到PXI触发总线
- ▶ 从PXI触发总线路由到SMB触发连接器
- ▶ 从软件触发路由到SMB触发连接器
- ▶ 从软件触发路由到PXI触发总线

11

## ■ 3 安装

#### 3.1 兼容机箱

PXI7686 具有后走线 I/O 功能,可以用于机箱间的信号传输。在安装 PXI7686 之前,请确保所使用的 PXI 机箱与 PXI7686 兼容。

下列 PXI 机箱是与 PXI7686 兼容的机箱。

- ▶ 阿尔泰科技 PXIC7306
- ▶ 阿尔泰科技 PXIC7310
- ▶ 阿尔泰科技 PXIC7314
- ▶ 阿尔泰科技 PXIC7318
- ▶ 所有其他公司标准 CompactPCI 3U 接口规范的机箱

#### 3.2 装箱清单

在继续操作之前,请检查箱子内的物品是否损坏,并检查箱子中是否包含以下产品。

- ▶ PXI7686×1 套
- ▶ 阿尔泰科技用户光盘 ×1

请不要在设备受损或设备不完整的情况下进行安装或上电操作。将货运纸箱和包装材料保存好, 以备检查。请立即与您的阿尔泰科技产品经销商/卖主联系以取得帮助。如需将任何产品退回阿尔泰 科技公司,请事先取得经销商的授权。

OEM型产品采用非标准配置,因此根据客户配置需求的不同,其功能和箱子内的产品也会有所不同。

#### 3.3 安装操作系统

PXI7686 支持的操作系统有:

- ➢ Windows 7
- ➢ Windows 8
- > Linux
- Windows XP

PXI7686支持将USB设备作为第一引导设备,可通过USB设备来安装系统。在安装新操作系统之前,应将第一引导设备设置为对应的USB设备,然后重启系统,按照安装向导完成安装操作系统。

关于操作系统的更多详细信息,请参阅操作系统厂商提供的相关文档。

#### 3.4 安装驱动

安装操作系统之后,还需要安装相关的驱动程序才能使系统正常工作。本节我们对 Windows 操 作系统所需要的部分驱动程序及其安装步骤进行介绍。如需其他操作系统,请与阿尔泰科技联系。

#### 3.4.1 显卡驱动程序

请按照以下步骤为 PXI7686 安装显卡驱动程序:

- ▶ 关闭运行中的所有应用程序。
- ▶ 插入阿尔泰科技驱动程序 CD,找到相应的显卡驱动目录。

#### 📱 🗭 阿尔泰科技 📱

- ▶ 运行.exe 文件,并按照屏幕上的指示完成安装过程。
- ▶ 重启系统。
- 3.4.2 以太网驱动程序

PXI7686 集成了 2 个 Intel@82574L 千兆以太网控制芯片。 请参照以下步骤为 PXI7686 安装以太网驱动程序:

- ▶ 关闭运行中的所有应用程序。
- ▶ 插入阿尔泰科技驱动程序 CD,找到相应的以太网驱动目录。
- ▶ 运行\_exe 文件,并按照屏幕上的指示完成安装过程。
- ▶ 重启系统。

#### 3.4.3 芯片组驱动程序

请参照以下步骤为 PXI7686 安装芯片组驱动程序:

- ▶ 关闭运行中的所有应用程序。
- ▶ 插入阿尔泰科技驱动程序 CD,找到相应的芯片组驱动目录。
- ▶ 运行.exe 文件,并按照屏幕上的指示完成安装过程。
- ▶ 重启系统。

12

13

## ■ 4 BIOS 配置

## 4.1 BIOS 简介

BIOS(Basic Input and Output System: 基本输入输出系统)固化在 CPU 板上的闪存存储器中,主要 功能包括:初始化系统硬件,设置各系统部件的工作状态,调整各系统部件的工作参数,诊断系统各 部件的功能并报告故障,给上层软件系统提供硬件控制操作接口,引导操作系统等。BIOS 提供用户 一个菜单式的人机接口,方便用户配置各系统参数设置,控制电源管理模式,调整系统设备的资源分 配等。

正确设置 BIOS 各项参数,可以使系统稳定可靠地工作,同时也提升系统的整体性能。不适当的 或者错误的修改 BIOS 设置,可能导致系统工作不稳定,甚至无法正常工作。

## 4.2 如何进入 BIOS 的设置界面

在按下平台的 Power Button 按钮以后, BIOS 开始执行平台硬件初始化。在开机过程中,按 F2 或 Delete 键进入 BIOS,按 F11 显示可启动列表。

#### 4.3 页面布局

每个页面均按照下图进行排版:

| 标题区域   |              |
|--------|--------------|
| 页面说明区域 |              |
| 选项说明区域 | 帮助信息说<br>明区域 |
|        |              |

#### 图 1 配置页面布局

- ▶ 标题区:显示"Aptio Setup Utility-Copyright (C) 2012 American Megatrends, Inc"
- ▶ 页面说明区:显示各个主页面的标题,如:Main、Advanced、Boot等
- ▶ 选项说明区:提供相关选项的显示、修改等功能
- ▶ 帮助信息说明区:提供选项的帮助说明信息

## ■ 🌮 阿尔泰科技 |

## 4.4 主界面

此页面主要用来显示平台硬件信息,处理器以及芯片组信息等,如下图所示:

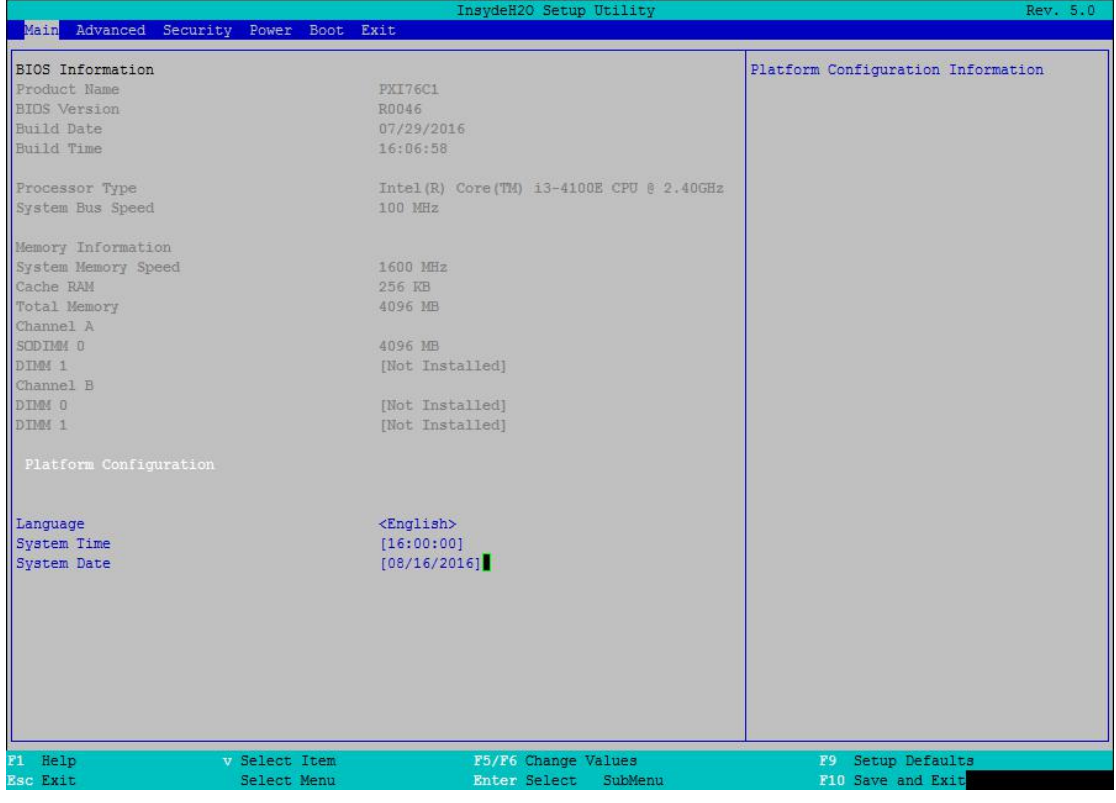

图 2 平台信息显示界面

- ▶ BIOS 固件信息: BIOS 主版本、BIOS 发布日期等
- ▶ 主板信息:产品修订版本、序列号、MAC地址、启动次数等
- ▶ 平台信息:系统日期、系统时间

# 4.5 提供平台时间的显示修改功能

如图:

|                        | Insyde              | H20 Setup Utility         | Rev. 5.0                                  |
|------------------------|---------------------|---------------------------|-------------------------------------------|
| Main Advanced Security | Power Boot Exit     |                           |                                           |
| BIOS Information       | DVITECT             |                           | This is the help for the hour, minute,    |
| Product Name           | PAL/0CI<br>DODAG    |                           | Second field, valid range is from 0 to    |
| DIUS VERSION           | R0046               |                           | 23, 0 to 59, 0 to 59. INCREASE/REDUCE : + |
| Dulla Date             | 07/29/2010          |                           | /                                         |
| Durru Trme             | 10,00.30            |                           |                                           |
| Processor Type         | Intel(R) Core(      | M) 13-4100E CPU @ 2.40GHz |                                           |
| System Bus Speed       | 100 MHz             |                           |                                           |
| Memory Information     |                     |                           |                                           |
| System Memory Speed    | 1600 MHz            |                           |                                           |
| Cache RAM              | 256 KB              |                           |                                           |
| Total Memory           | 4096 MB             |                           |                                           |
| Channel A              |                     |                           |                                           |
| SODIMM 0               | 4096 MB             |                           |                                           |
| DIMM 1                 | [Not Installed      |                           |                                           |
| Channel B              |                     |                           |                                           |
| DIMM 0                 | [Not Installed      |                           |                                           |
| DIMM 1                 | [Not Installed]     |                           |                                           |
| Platform Configuration |                     |                           |                                           |
| Language               | <english></english> |                           |                                           |
| System Time            | [16:00:19]          |                           |                                           |
| System Date            | [08/16/2016]        |                           |                                           |
| <u>L</u>               |                     |                           |                                           |
|                        |                     |                           |                                           |
|                        |                     |                           |                                           |
|                        |                     |                           |                                           |
|                        |                     |                           |                                           |
|                        |                     |                           |                                           |
|                        |                     |                           |                                           |
|                        |                     |                           |                                           |
| 1 Help v               | Select Item P5/     | 6 Change Values           | F9 Setup Defaults                         |
| Sc Exit                | Select Menu Ente    | r Select SubMenu          | F10 Save and Exit                         |

图 3 时间修改界面

时间的修改方法请参考右侧的帮助信息。

# 4.6 高级配置界面

该页面是描述及修改平台电源管理、PCI设备配置策略以及串口重定向设置的功能。如图:

|                                                                                                    |                                                                                                    | InsydeH20 Setup Utility |                           | Rev. 5.0 |
|----------------------------------------------------------------------------------------------------|----------------------------------------------------------------------------------------------------|-------------------------|---------------------------|----------|
| Main Advanced                                                                                                    | Security Power Boot Exit                                                                                                    |                         |                           |          |
| Main Advanced<br>Boot Configurat<br>Peripheral Configurat<br>Video Configurat<br>USB Configurati<br>Chipset Configur<br>USB Configurati<br>Chipset Configurati<br>Chipset Configurati<br>PCI Express Con<br>Console Redirec<br>Intel Rapid Sta<br>POST Message Se<br>Super IO Settin | Security Power Boot Exit<br>ion<br>iguration<br>ion<br>tion<br>on<br>ration<br>figuration<br>tion<br>tr Technology<br>tting<br>g9 | InsydeH20 Setup Utility | Configures Boot Settings. | Rev. 5.0 |
| F1 Help                                                                                                    | v Select Item                                                                                                    | F5/F6 Change Values     | F9 Setup Defaults         |          |

图 4 高级配置界面

## ■ 🌮 阿尔泰科技 |

### 4.7 网口配置

在图 4 中,若光标的焦点在"Peripheral Configuration"时,当按下 Enter 键,便会进入该子页面, 在此界面下可启用或禁止 COME 上的网口,默认为 Enable。

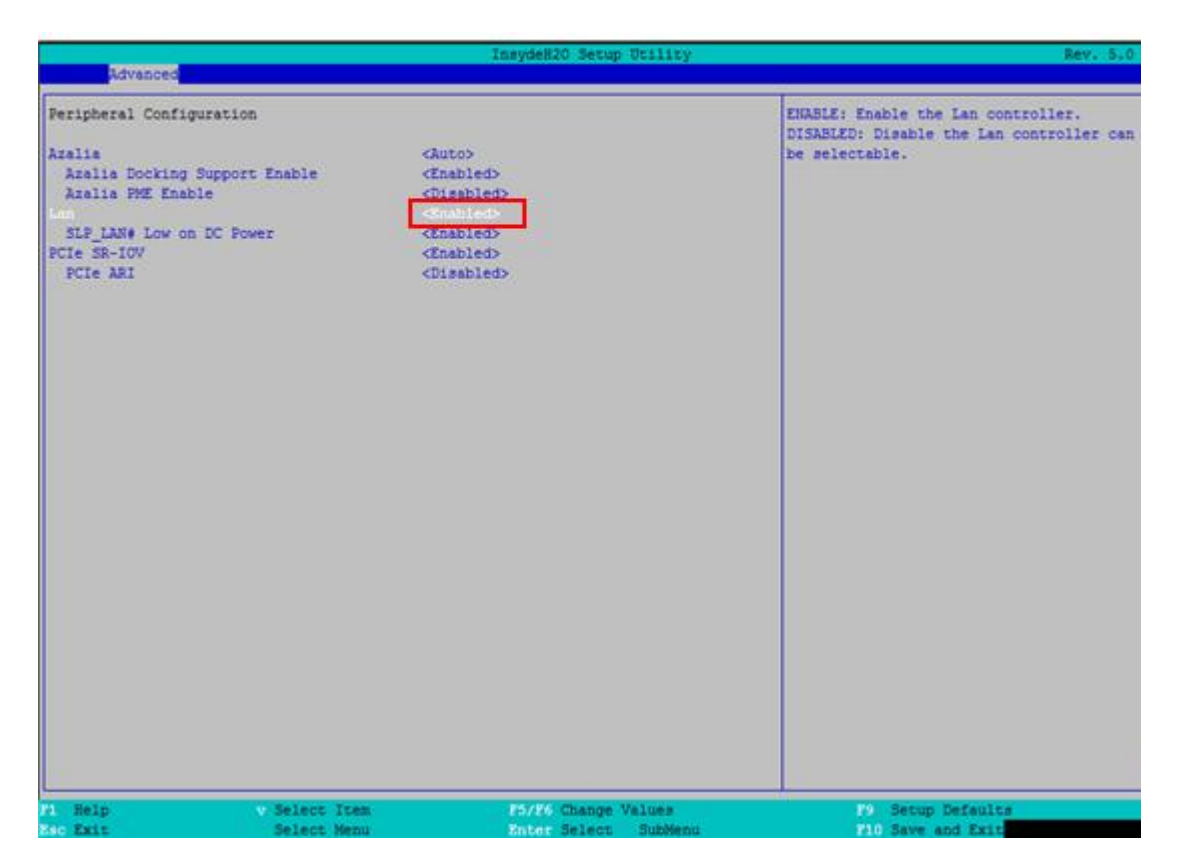

图 5 Peripheral Configuration 界面

4.8 SATA 配置

16

在图 4 中,若光标的焦点在"SATA Configuration"时,当按下 Enter 键,便会进入该子页面,如下 图:

|                        |                                                         | InsydeH20 Setur    | ) Utility | Rev. 5.0                               |
|------------------------|---------------------------------------------------------|--------------------|-----------|----------------------------------------|
| Advanced Advanced      |                                                         |                    | *         |                                        |
| SATA Configuration     |                                                         |                    |           | Set Harddisk Controller Configure Type |
| SATA Controller        | <                                                       | Enabled>           |           |                                        |
| SATA Controller Spee   | d <i< td=""><td>Default&gt;</td><td></td><td></td></i<> | Default>           |           |                                        |
| HDC Configure As       |                                                         |                    |           |                                        |
| Software Feature Mask  | Configuration                                           |                    |           |                                        |
| Aggressive LPM Support | A 1                                                     | Enabled>           |           |                                        |
| SATA Port 0 HotPlug    | <                                                       | Disabled>          |           |                                        |
| Spin-Up Device         | <                                                       | Disabled>          |           |                                        |
| SATA Device Type       | <                                                       | Hard Disk Drive>   |           |                                        |
| SATA Port 1 HotPlug    | <                                                       | Disabled>          |           |                                        |
| Spin-Up Device         | <                                                       | Disabled>          |           |                                        |
| SATA Device Type       | <                                                       | Hard Disk Drive>   |           |                                        |
| SATA Port 2 HotPlug    | <                                                       | Disabled>          |           |                                        |
| Spin-Up Device         | <                                                       | Disabled> IDE      |           |                                        |
| SATA Device Type       | <                                                       | Hard Disk Dri AHCI |           |                                        |
| SATA Port 3 HotPlug    | <                                                       | Disabled> RAID     |           |                                        |
| Spin-Up Device         | <                                                       | Disabled>          | _1        |                                        |
| SATA Device Type       | <                                                       | Hard Disk Drive>   | -8        |                                        |
| SATA Port 4 HotPlug    | <                                                       | Disabled>          |           |                                        |
| Spin-Up Device         | <                                                       | Disabled>          |           |                                        |
| SATA Device Type       | <                                                       | Hard Disk Drive>   |           |                                        |
| SATA Port 5 HotPlug    | <                                                       | Disabled>          |           |                                        |
| Spin-Up Device         | <                                                       | Disabled>          |           |                                        |
| SATA Device Type       | <                                                       | Hard Disk Drive>   |           |                                        |
|                        |                                                         |                    |           |                                        |
| Serial ATA Port 0      | [Not Installed]                                         |                    |           |                                        |
| Serial ATA Port 1      | [WDC WD5000LPCX-00VI                                    | HA]                |           |                                        |
| Serial ATA Port 2      | [Not Installed]                                         |                    |           |                                        |
| Serial ATA Port 3      | [Not Installed]                                         |                    |           |                                        |
| Serial ATA Port 4      | [Not Installed]                                         |                    |           |                                        |
| Serial ATA Port 5      | [Not Installed]                                         |                    |           |                                        |
| Serial ATA Port 6      | [Not Installed]                                         |                    |           |                                        |
| Serial ATA Port 7      | [Not Installed]                                         |                    |           |                                        |
| F1 Help                | v Select Item                                           | F5/F6 Change       | Values    | P9 Setup Defaults                      |
| Esc Exit               | Select Menu                                             | Enter Select       | SubMenu   | F10 Save and Exit                      |

图 6 SATA Configuration 界面

- ▶ SATA Controller: 启用或禁用 SATA 控制器
- ➢ HDC Configure As: SATA 控制器模式选择, Win XP 选择 Native IDE 模式, 其余选择 AHCI 模式, RAID 选项不支持所有芯片组

## 4.9 USB 配置

在图 4 中,若光标的焦点在"USB Configuration"时,当按下 Enter 键,便会进入该子页面,如下图:

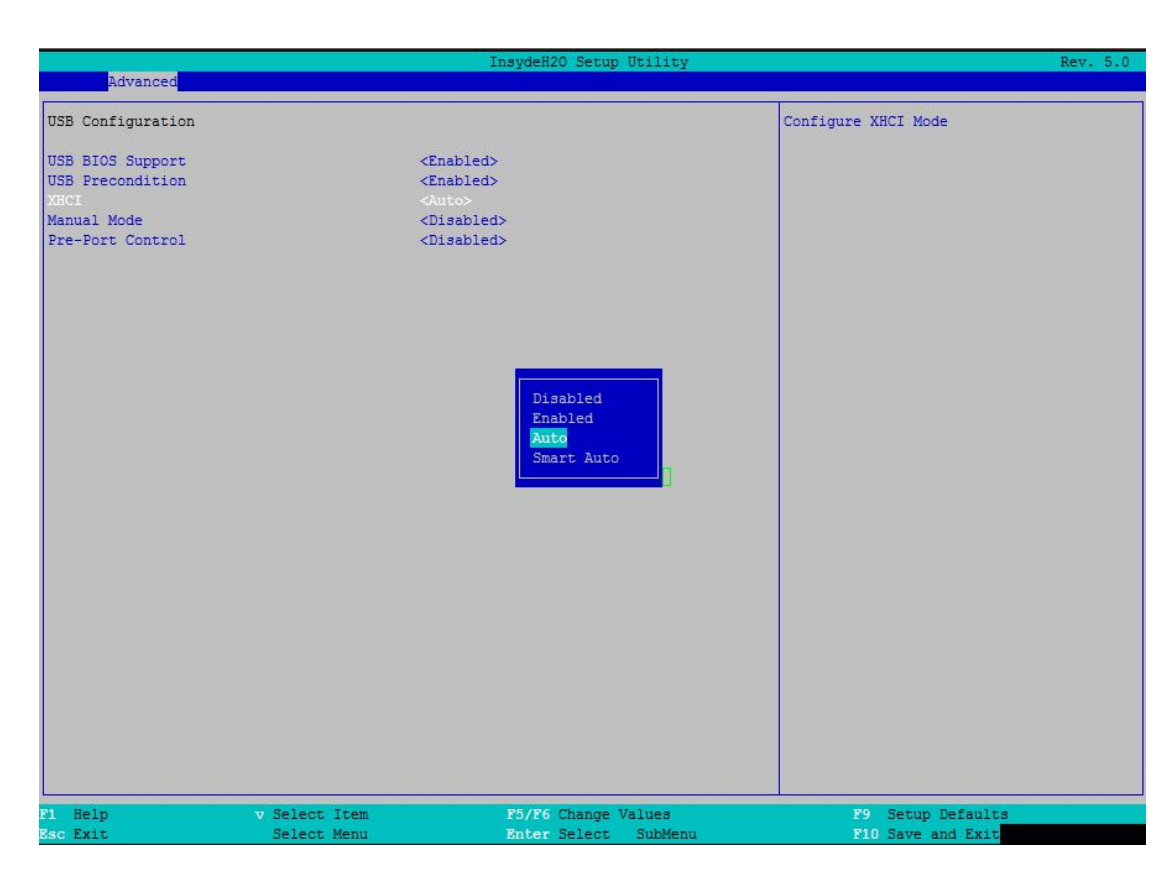

图 7 USB Configuration 界面

# 4.10 Chipset 配置

■ 🗭 阿尔泰科技

在图 4 中,若光标焦点在"Chipset Configuration"时,当按下 Enter 键,便会进入该子页面,如图:

|                          |                      | InsydeH20 Setup Utility | Rev. 5.0                                                                              |
|--------------------------|----------------------|-------------------------|---------------------------------------------------------------------------------------|
| Advanced                 |                      |                         |                                                                                       |
| Chipset Configuration    |                      |                         | Enable / Disable : Compatible Revision II<br>( CRID ) / Stepping Revision ID ( SRID ) |
| Setup Warning:           |                      |                         |                                                                                       |
| Setting items on this so | reen to incorrect va | lues                    |                                                                                       |
| may cause your system to | malfunction!         |                         |                                                                                       |
| CRID                     |                      |                         |                                                                                       |
| Port 80h Cycles          | <                    | LPC BUS>                |                                                                                       |
| VT-d                     | <                    | Enabled>                |                                                                                       |
| CHAP Device (B0:D7:f0)   | <                    | Disabled>               |                                                                                       |
| Thermal Device (B0:D4:f0 | )) <                 | Disabled>               |                                                                                       |
| Scrambler                | <                    | Disabled>               |                                                                                       |
| Memory Frequency         | <                    | Auto>                   |                                                                                       |
| Me Fw Image Re-Flash     | <                    | Disabled>               |                                                                                       |
| After G3 On              | <                    | 50>                     |                                                                                       |
| Board Capability         | <                    | SUS_PWR_DN_ACK>         |                                                                                       |
| GPIO Lockdown            | <                    | Disabled>               |                                                                                       |
| RTC Lock                 | <                    | Enabled>                |                                                                                       |
| IFR Update               | <                    | Enabled>                |                                                                                       |
| DDR3 voltage mode        | <                    | Auto>                   |                                                                                       |
| RTD3 Support             | <                    | Disabled>               |                                                                                       |
| Max TOLUD                | <                    | 2.5 GB>                 |                                                                                       |
| SATA PORT 0 Time Out(MS) | [                    | 0]                      |                                                                                       |
| NFC Support              | <                    | Disabled>               |                                                                                       |
| PCI 64-bit Decode        | <                    | Disabled>               |                                                                                       |
|                          |                      |                         |                                                                                       |
|                          |                      |                         |                                                                                       |
|                          |                      |                         |                                                                                       |
|                          |                      |                         |                                                                                       |
|                          |                      |                         |                                                                                       |
|                          |                      |                         |                                                                                       |
|                          |                      |                         |                                                                                       |
|                          |                      |                         |                                                                                       |
|                          |                      |                         |                                                                                       |
| F1 Help                  | v Select Item        | F5/F6 Change Values     | F9 Setup Defaults                                                                     |
| Esc Exit                 | Select Menu          | Enter Select SubMenu    | F10 Save and Exit                                                                     |

图 8 Chipset Configuration 界面

# 4.11 PCI&PCI Express 配置

在图 4 中,若光标焦点在"PCI&PCI Express"时,当按下 Enter 键,便会进入该子页面,如图:

|                            | InsydeH20 Setup Utility | Rev. 5.0                                                                                                    |
|----------------------------|-------------------------|----------------------------------------------------------------------------------------------------|
| Advanced                   |                         |                                                                                                    |
| PCI Express Configuration  |                         | PCI Express Clock Gating Enable/Disable<br>for each root port                                                                                                    |
| PCI Express Clock Gating   |                         | a de la constante de la constante de |
| DMI Link ASPM Control      | <enabled></enabled>     |                                                                                                    |
| DMI Extended Synch Control | <disabled></disabled>   |                                                                                                    |
| PCIE Port assigned to LAN  | 5                       |                                                                                                    |
| PCI Express Root Port 1    |                         |                                                                                                    |
| PCI Express Root Port 2    |                         |                                                                                                    |
| PCI Express Root Port 3    |                         |                                                                                                    |
| PCI Express Root Port 4    |                         |                                                                                                    |
| PCI Express Root Port 6    |                         |                                                                                                    |
| PCI Express Root Port 7    |                         |                                                                                                    |
| PCI Express Root Port 8    |                         |                                                                                                    |
|                            |                         |                                                                                                    |
|                            |                         |                                                                                                    |
|                            |                         |                                                                                                    |
|                            |                         |                                                                                                    |
|                            |                         |                                                                                                    |
|                            |                         |                                                                                                    |
|                            |                         |                                                                                                    |
|                            |                         |                                                                                                    |
|                            |                         |                                                                                                    |
|                            |                         |                                                                                                    |
|                            |                         |                                                                                                    |
|                            |                         |                                                                                                    |
|                            |                         |                                                                                                    |
|                            |                         |                                                                                                    |
|                            |                         |                                                                                                    |
|                            |                         |                                                                                                    |
|                            |                         |                                                                                                    |
|                            |                         | , And And And And And And And And And And                                                                                                    |
| P1 Help v Select Item      | F5/F6 Change Values     | P9 Setup Defaults                                                                                                    |
| Esc Exit Select Menu       | Enter Select SubMenu    | F10 Save and Exit                                                                                                    |

#### 图 9 PCI&PCI Express 界面

# 4.12 串口配置

在图 4 中,若光标的焦点在"Console Redirection"时,当按下 Enter 键,便会进入该子页面,如下 图:

|                                   |               | InsydeH20 Setup Utility | Rev. 5.0                            |
|-----------------------------------|---------------|-------------------------|-------------------------------------|
| Advanced                          |               |                         |                                     |
| Console Redirection Setur         | 5             |                         | Enable Console Redirection Function |
| Console Serial Redirect           |               |                         |                                     |
| Serial Port                       | <(            | COM A>                  |                                     |
| Terminal Type                     | 7>            | /T 100>                 |                                     |
| Baud Rate                         | <1            | 115200>                 |                                     |
| Data Bits                         | <8            | Bits>                   |                                     |
| Parity                            | <1            | Ione>                   |                                     |
| Stop Bits                         | <1            | L Bit>                  |                                     |
| Flow Control                      | 4             | Ione>                   |                                     |
| Information Wait Time             | <             | 5 Second>               |                                     |
| C.R. After Post                   | <             | (ea>                    |                                     |
| Text Mode Resolution              | <1            | AUTO>                   |                                     |
| AutoRefresh                       | <1            | Inabled>                |                                     |
| FailSafeBaudRate                  | d             | )isabled>               |                                     |
| ACPI SPCR Table                   | t>            | Disabled>               |                                     |
| COMA                              |               |                         |                                     |
| Enable VT-100,115200,N81<br>COMB  |               |                         |                                     |
| Disable VT-100,115200,N81<br>COMC | L             |                         |                                     |
| Disable VT-100,115200,N81<br>COMD | Ļ             |                         |                                     |
| Disable VT-100,115200,N81<br>COME | t,            |                         |                                     |
| Disable VT-100,115200,N81<br>COMF | L .           |                         |                                     |
| Disable VT-100,115200,N81         |               |                         |                                     |
|                                   |               |                         |                                     |
|                                   |               |                         |                                     |
| 1 Help                            | 7 Select Item | F5/F6 Change Values     | F9 Setup Defaults                   |
| Esc Exit                          | Select Menu   | Enter Select SubMenu    | F10 Save and Exit                   |

图 10 重定向界面

▶ Console Serial Redirection: 启用或禁止串行端口 0 或 1

■ (2) 阿尔泰科技 ■

在图 4 中,若光标的焦点在"Super IO Settings"时,当按下 Enter 键,再次移动光标的焦点在 W83627DHG 上,当按下 Enter 键,便会进入该子页面,如下图:

|                                                                                                    | InsydeH20 Setup Utility                                                                                                    | Rev. 5.0                                              |
|----------------------------------------------------------------------------------------------------|----------------------------------------------------------------------------------------------------|-------------------------------------------------------|
| Advanced                                                                                                    |                                                                                                    |                                                       |
| Advanced<br>W83627DHG<br>Serial Port 0 Configuration<br>Serial Port<br>UART Mode<br>Device Settings<br>Change Settings<br>Serial Port 1 Configuration<br>Serial Port<br>Device Settings<br>Change Settings | <pre><pre></pre></pre> <enabled> <pre><pre><pre></pre></pre> <pre>/ Constraint in the second second</pre></pre></enabled> | Select UARI Mode.<br>"RS-232"<br>"RS-422"<br>"RS-485" |
|                                                                                                    | <b>E5-232</b><br>R5-422<br>RS-485                                                                                                    |                                                       |
|                                                                                                    |                                                                                                    |                                                       |
| F1 Help v Select It                                                                                                    | em F5/F6 Change Values                                                                                                    | F9 Setup Defaults                                     |
| Esc Exit Select Me                                                                                                    | nu Enter Select SubMenu                                                                                                    | F10 Save and Exit                                     |

图 11 COME 模块上串口设置界面

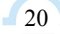

21

▶ UART Mode:串口的工作方式选择项,有 RS232、RS485 和 RS422 三种工作方式,默认为 RS232 方式。

在图4中,若光标的焦点在"Super IO Settings"时,当按下 Enter 键,再次移动光标的焦点在 F81216D 上,当按下 Enter 键,便会进入该子页面,如下图:

|                                                                                                    | InsydeH20 Setup Utility                                                                                                    | Rev. 5.0                               |
|----------------------------------------------------------------------------------------------------|----------------------------------------------------------------------------------------------------|----------------------------------------|
| Advanced                                                                                                    |                                                                                                    |                                        |
| F81216D                                                                                                    |                                                                                                    | Select an optimal setting for Super IO |
| IRQ Mode                                                                                                    | <shared></shared>                                                                                                    |                                        |
| Serial Port 0 Configuration<br>Serial Port<br>Device Settings<br>Change Settings<br>Serial Port 1 Configuration<br>Serial Port<br>Device Settings<br>Serial Port 2 Configuration<br>Serial Port<br>Device Settings<br>Serial Port 3 Configuration<br>Serial Port<br>Device Settings<br>Change Settings<br>Change Settings | <pre><enabled><br/>IO=3EOh; IRQ=5;<br/><tu=3eoh; irq="9;&lt;br"><to=2eoh; irq="9;&lt;br"><to=2eoh; irq="9;&lt;br"><to=2eoh; irq="10;&lt;br">TO=3E8h; IRQ=10;<br/><to=3e8h; irq="10;&lt;br">TO=3E8h; IRQ=11;<br/><to=2e8h; irq="11;&lt;br"><to=2e8h; irq="3,4,5,9,10,11;"></to=2e8h;></to=2e8h;></to=3e8h;></to=2eoh;></to=2eoh;></to=2eoh;></tu=3eoh;></enabled></pre> |                                        |
| F1 Help v Select Item<br>Esc Exit Select Menu                                                                                                    | F5/F6 Change Values<br>Enter Select SubMenu                                                                                                    | P9 Setup Defaults<br>F10 Save and Exit |

图 12 PXI76C1 上串口设置界面

▶ IRQ Mode: Linux 系统下(除 red hat 外),选择 Exclusive,其他系统选择 Shared。

# ■ (❷阿尔泰科技 |

# 4.13 Power 配置

|                                                                                         | I                                                                                                    | nsydeH20 Setup Utility                      | Rev. 5.0                                    |
|-----------------------------------------------------------------------------------------|----------------------------------------------------------------------------------------------------|---------------------------------------------|---------------------------------------------|
| Main Advanced Security B                                                                | Power Boot Exit                                                                                                    |                                             |                                             |
| Advanced CPU Control<br>Flatform Fower Management                                       |                                                                                                    |                                             | These items control various CPU parameters. |
| Wake on PME<br>Wake on Modem Ring<br>Auto Wake on S5<br>Wake on LAN<br>S5 long run test | <disabled><br/><disabled><br/><disabled><br/><enabled><br/><disabled><br/><disabled></disabled></disabled></enabled></disabled></disabled></disabled> |                                             |                                             |
|                                                                                         |                                                                                                    |                                             |                                             |
|                                                                                         |                                                                                                    |                                             |                                             |
|                                                                                         |                                                                                                    |                                             |                                             |
|                                                                                         |                                                                                                    |                                             |                                             |
|                                                                                         |                                                                                                    |                                             |                                             |
| F1 Help v Se<br>Esc Exit Se                                                             | elect Item<br>elect Menu                                                                                                    | P5/P6 Change Values<br>Enter Select SubMenu | 19 Setup Defaults<br>F10 Save and Exit      |

#### 图 13 Power 配置界面

# 4.14 Boot 配置

|                                                                                                    | InsydeH20 Setup Utili    | ty Rev. 5.0                                                |
|----------------------------------------------------------------------------------------------------|--------------------------|------------------------------------------------------------|
| Main Advanced Security Power                                                                                                    | Boot Exit                |                                                            |
| Main Advanced Security Power<br>Boot Type<br>Quick Boot<br>Quiet Boot<br>Network Stack<br>PXE Boot capability<br>Power Up In Standby Support<br>Add Boot Options<br>ACPI Selection<br>USB Boot<br>EFI Device First<br>Timeout<br>Automatic Failover<br>EFI<br>Legacy | <pre>dot Exit</pre>      | Select boot type to Dual type, Legacy<br>type or UEFI type |
| F1 Help v Select                                                                                                    | Item F5/F6 Change Values | F9 Setup Defaults                                          |
| Msc Exit Select                                                                                                    | Menu Enter Select SubM   | enu P18 Save and Exit                                      |

## 图 14 Boot 配置界面

## 4.15 保存退出页面设置

该页面提供的功能包括:

|                     |                                      | InsydeH20 Setup Utility | Rev. 5.0                                                                                                    |
|---------------------|--------------------------------------|-------------------------|----------------------------------------------------------------------------------------------------|
| Main Advanced Se    | ecurity Power Boot <mark>Exit</mark> |                         |                                                                                                    |
| 1                   |                                      |                         |                                                                                                    |
|                     |                                      |                         | Exit system setup and save your changes.                                                                         |
| Exit Saving Change: | S                                    |                         |                                                                                                    |
| Save Change Without | t Exit                               |                         |                                                                                                    |
| Land Optimal Defau  | anges                                |                         |                                                                                                    |
| Load Custom Default | 163                                  |                         |                                                                                                    |
| Save Custom Default | ta                                   |                         |                                                                                                    |
| Discard Changes     |                                      |                         |                                                                                                    |
|                     |                                      |                         |                                                                                                    |
|                     |                                      |                         |                                                                                                    |
|                     |                                      |                         |                                                                                                    |
|                     |                                      |                         |                                                                                                    |
|                     |                                      |                         |                                                                                                    |
|                     |                                      |                         |                                                                                                    |
|                     |                                      |                         |                                                                                                    |
|                     |                                      |                         |                                                                                                    |
|                     |                                      |                         |                                                                                                    |
|                     |                                      |                         |                                                                                                    |
|                     |                                      |                         |                                                                                                    |
|                     |                                      |                         |                                                                                                    |
|                     |                                      |                         |                                                                                                    |
|                     |                                      |                         |                                                                                                    |
|                     |                                      |                         |                                                                                                    |
|                     |                                      |                         |                                                                                                    |
|                     |                                      |                         |                                                                                                    |
|                     |                                      |                         |                                                                                                    |
|                     |                                      |                         |                                                                                                    |
|                     |                                      |                         |                                                                                                    |
|                     |                                      |                         |                                                                                                    |
|                     |                                      |                         |                                                                                                    |
|                     |                                      |                         |                                                                                                    |
|                     |                                      |                         |                                                                                                    |
|                     |                                      |                         | and the second second second second second second second second second second second second second second second |
| F1 Help             | v Select Item                        | F5/F6 Change Values     | F9 Setup Defaults                                                                                                |
|                     | Select More                          | Poter Select SubManu    | Fig. Save and Frit                                                                                               |

图 14 保存退出界面

- ▶ Exit Saving Changes:保存修改并退出 BIOS 配置页面后退出
- ▶ Save Change Without Exit: 保存修改不退出
- ▶ Exit Discarding Changes: 放弃修改并退出
- ▶ Load Optimal Defaults:加载优化设置
- ▶ Load Custom Defaults:加载自定义设置
- ▶ Save Custom Defults:保存自定义设置
- ▶ Discard Changes:放弃修改

## ■ 5 产品的应用注意事项、保修

## 5.1 注意事项

在公司售出的产品包装中,用户将会找到这本说明书和板卡,同时还有产品质保卡。产品质保卡 请用户务必妥善保存,当该产品出现问题需要维修时,请用户将产品质保卡同产品一起,寄回本公司, 以便我们能尽快的帮用户解决问题。

在使用 PXI7686 板卡时,应注意不要用手去摸 IC 芯片,防止芯片受到静电的危害。

#### 5.2 保修

\_\_\_\_24

PXI7686 自出厂之日起,两年内凡用户遵守运输、贮存和使用规则,而质量低于产品标准者公司免费修理。

# ■ 附件: PXI Trigger I/O Function Reference

# **PXI Trigger I/O Function Reference**

This document describes the usage of PXI trigger I/O function library for thePXI7686controller. Users can use the function library to program the routing of the trigger signal between the trigger I/O SMB connector on the faceplate and the PXI trigger bus on the backplane.

# Data type

We define some data types for PXI trigger I/O functions. The defined data types can be found in pxitrigio.h. These data types are used by the PXI trigger I/O function Library. It is recommended that you use these data types in your application programs. The following table lists the data type names, their ranges, and the corresponding data types in  $C/C^{++}$ .

| Terre Description |                                          | D                                                    | Type in programming language |                                                |          |
|-------------------|------------------------------------------|------------------------------------------------------|------------------------------|------------------------------------------------|----------|
| Type              | Description                              | Kange                                                | C/C++                        | VB                                             | Delphi   |
| U8                | 8-bit ASCII character                    | 0 to 255                                             | unsigned char                | Byte                                           | Byte     |
| I16               | 16-bit signed integer                    | -32768 to 32767                                      | short                        | Integer                                        | SmallInt |
| U16               | 16-bit unsigned integer                  | 0 to 65535                                           | unsigned short               | Not supported in<br>VB, use Integer<br>instead | Word     |
| I32               | 32-bit signed integer                    | -2147483648 to 2147483647                            | long                         | Long                                           | LongInt  |
| U32               | 32-bit unsigned integer                  | 0 to 4294967295                                      | unsigned long                | Not supported in<br>VB, use<br>Long instead    | Cardinal |
| F32               | 32-bit singleprecision floating-point    | 3.402823E38 to<br>3.402823E38                        | float                        | Single                                         | Single   |
| F64               | 64-bit doubleprecision<br>floating-point | 1.797683134862315E308<br>to<br>1.797683134862315E309 | double                       | Double                                         | Double   |

# Function

# TRIG\_Init

@ Description

Initialize the trigger I/O function of PXI7686 controller. TRIG\_Init must be called before the invocation of any other trigger I/O function.

@ Supported controller

PXI7683

@ Syntax

C/C++

I16 TRIG\_Init()

Visual Basic

TRIG\_Init As Integer

@ Parameter

None

@ Return code

ERR\_NoError ERR\_BoardBusy ERR\_OpenDriverFail ERR\_GetGPIOAddress

## TRIG\_Close

@ Description

Close the trigger I/O function of PXI7686 controller. This function releases the resources allocated for the trigger I/O function. Users must invoke TRIG\_Close before exiting the application.

@ Syntax

C/C++

```
I16 TRIG_Close() Visual
Basic TRIG_Close() As
Integer
```

@ Parameter

None

@ Return code

ERR\_NoError

ERR\_BoardNoInit

## TRIG\_SetSoftTrg

@ Description

Generate a TTL trigger signal to the trigger I/O SMB connector on the faceplate or the PXI trigger bus on the backplane by the software command.

@ Syntax

C/C++

I16 TRIG\_SetSoftTrg(U8 Status)

Visual Basic

TRIG\_SetSoftTrg (ByVal status As Byte) As Integer

@ Parameter Status

Logic level of trigger signal.

| Available value | Description |
|-----------------|-------------|
| 0               | Logic low   |
| 1               | Logic high  |

@ Return code

ERR\_NoError

 $ERR\_BoardNoInit$ 

# TRIG\_Trigger\_Route

@ Description

Route the trigger signal between the trigger I/O SMB connector on the faceplate and the PXI trigger bus on the backplane. This function also allows routing the softwaregenerated trigger signal to SMB connector or trigger bus.

@ Syntax

C/C++

I16 TRIG\_Trigger\_Route (U32 source, U32 dest, U32 halfway)

Visual Basic

TRIG\_Trigger\_Route (ByVal source As Long, ByVal dest As Long, ByVal halfway As

Long) As Integer

@ Parameter source

Source of trigger routing. It can be one of the following values.

| Available value    | Description                       |
|--------------------|-----------------------------------|
| PXI_TRIG_VAL_SMB   | SMB connector on the faceplate    |
| PXI_TRIG_VAL_SOFT  | Software-generated trigger signal |
| PXI_TRIG_VAL_TRIG0 | PXI trigger bus #0                |
| PXI_TRIG_VAL_TRIG1 | PXI trigger bus #1                |
| PXI_TRIG_VAL_TRIG2 | PXI trigger bus #2                |
| PXI_TRIG_VAL_TRIG3 | PXI trigger bus #3                |
| PXI_TRIG_VAL_TRIG4 | PXI trigger bus #4                |
| PXI_TRIG_VAL_TRIG5 | PXI trigger bus #5                |
| PXI_TRIG_VAL_TRIG6 | PXI trigger bus #6                |
| PXI_TRIG_VAL_TRIG7 | PXI trigger bus #7                |

#### dest

Destination of trigger routing. It can be one of the following values.

| Available value    | Description                    |
|--------------------|--------------------------------|
| PXI_TRIG_VAL_SMB   | SMB connector on the faceplate |
| PXI_TRIG_VAL_TRIG0 | PXI trigger bus #0             |

| PXI_TRIG_VAL_TRIG1 | PXI trigger bus #1 |
|--------------------|--------------------|
| PXI_TRIG_VAL_TRIG2 | PXI trigger bus #2 |
| PXI_TRIG_VAL_TRIG3 | PXI trigger bus #3 |
| PXI_TRIG_VAL_TRIG4 | PXI trigger bus #4 |
| PXI_TRIG_VAL_TRIG5 | PXI trigger bus #5 |
| PXI_TRIG_VAL_TRIG6 | PXI trigger bus #6 |
| PXI_TRIG_VAL_TRIG7 | PXI trigger bus #7 |

## halfway

Halfway point of trigger routing. This parameter is used only when users want to route the software-generated trigger signal to the SMB connector on the faceplate. In this case, users should set the *halfway* as one of the trigger bus lines. Otherwise set the halfway as PXI\_TRIG\_VAL\_NONE.

| Available value    | Description        |
|--------------------|--------------------|
| PXI_TRIG_VAL_NONE  | No halfway point   |
| PXI_TRIG_VAL_TRIG0 | PXI trigger bus #0 |
| PXI_TRIG_VAL_TRIG1 | PXI trigger bus #1 |
| PXI_TRIG_VAL_TRIG2 | PXI trigger bus #2 |
| PXI_TRIG_VAL_TRIG3 | PXI trigger bus #3 |
| PXI_TRIG_VAL_TRIG4 | PXI trigger bus #4 |
| PXI_TRIG_VAL_TRIG5 | PXI trigger bus #5 |
| PXI_TRIG_VAL_TRIG6 | PXI trigger bus #6 |
| PXI_TRIG_VAL_TRIG7 | PXI trigger bus #7 |

@ Return code

ERR\_NoError ERR\_BoardNoInit

 $ERR\_Set\_Path$ 

# TRIG\_Trigger\_Clear

#### @ Description

Clear the trigger routing setting.

@ Syntax

C/C++

I16 TRIG\_Trigger\_Clear()

Visual Basic

TRIG\_Trigger\_Clear() As Integer

@ Parameter

None

@ Return code

ERR\_NoError ERR\_BoardNoInit ERR\_Trigger\_Clr

# TRIG\_GetSoftTrg

@ Description

Get the current software trigger state. The default state of software trigger after system boot is *Logic Low*.

@ Syntax

C/C++

I16 TRIG\_GetSoftTrg(U8 \*Status)

Visual Basic

TRIG\_GetSoftTrg (status As Byte) As Integer

@ Parameter

## Status

Returns the logic level of software trigger signal.

| Returned value | Description |
|----------------|-------------|
| 0              | Logic low   |
| 1              | Logic high  |

@ Return code

ERR\_NoError

ERR\_BoardNoInit

ERR\_Query\_Status

## TRIG\_Trigger\_Route\_Query

@ Description

Get the current trigger signal routing path.

@ Syntax

C/C++

I16 TRIG\_Trigger\_Route\_Query (U32\* source, U32\* dest, U32\* halfway)

Visual Basic

TRIG\_Trigger\_Route\_Query (source As Long, dest As Long, halfway As Long) As Integer

#### @ Parameter source

Return the current source of trigger routing. It can be one of the following values.

| Available Definition | Defined Value |
|----------------------|---------------|
| PXI_TRIG_VAL_NONE    | 0             |
| PXI_TRIG_VAL_SMB     | 2             |
| PXI_TRIG_VAL_SOFT    | 3             |
| PXI_TRIG_VAL_TRIG0   | 111           |
| PXI_TRIG_VAL_TRIG1   | 112           |
| PXI_TRIG_VAL_TRIG2   | 113           |
| PXI_TRIG_VAL_TRIG3   | 114           |
| PXI_TRIG_VAL_TRIG4   | 115           |
| PXI_TRIG_VAL_TRIG5   | 116           |
| PXI_TRIG_VAL_TRIG6   | 117           |
| PXI_TRIG_VAL_TRIG7   | 118           |

## dest

Return the current destination of trigger routing. It can be one of the following values.

| Available Definition | Defined Value |
|----------------------|---------------|
| PXI_TRIG_VAL_NONE    | 0             |
| PXI_TRIG_VAL_SMB     | 2             |
| PXI_TRIG_VAL_TRIG0   | 111           |
| PXI_TRIG_VAL_TRIG1   | 112           |
| PXI_TRIG_VAL_TRIG2   | 113           |
| PXI_TRIG_VAL_TRIG3   | 114           |
| PXI_TRIG_VAL_TRIG4   | 115           |
| PXI_TRIG_VAL_TRIG5   | 116           |
| PXI_TRIG_VAL_TRIG6   | 117           |
| PXI_TRIG_VAL_TRIG7   | 118           |

# halfway

Return the current halfway point of trigger routing.

| Available value    | Description |
|--------------------|-------------|
| PXI_TRIG_VAL_NONE  | 0           |
| PXI_TRIG_VAL_TRIG0 | 111         |
| PXI_TRIG_VAL_TRIG1 | 112         |
| PXI_TRIG_VAL_TRIG2 | 113         |
| PXI_TRIG_VAL_TRIG3 | 114         |
| PXI_TRIG_VAL_TRIG4 | 115         |
| PXI_TRIG_VAL_TRIG5 | 116         |

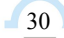

■ 🔗 阿尔泰科技 ■

| PXI_TRIG_VAL_TRIG6 | 117 |
|--------------------|-----|
| PXI_TRIG_VAL_TRIG7 | 118 |

@ Return code

ERR\_NoError

 $ERR\_BoardNoInit\ ERR\_Query\_Status$ 

北京阿尔泰科技发展有限公司 服务热线: 400-860-3335 邮编: 100086 传真: 010-62901157